Volume Licensing Service Center หรือ VLSC เป็นศูนย์รวมสำหรับการดูรายละเอียดของข้อมูลด้านสิทธิ์การใช้งาน สำหรับลูกค้า Microsoft Volume Licensing

เงื่อนไขข้อตกลงด้านการใช้งาน (license agreement) ของผลิตภัณฑ์ไมโครซอฟท์เป็นตัวกำหนดกรอบการใช้งาน ผลิตภัณฑ์ต่างๆ ประกอบด้วย เงื่อนไขการใช้งาน ระยะเวลาการใช้งาน และเงื่อนไขการติดตั้งระบบหรือผลิตภัณฑ์ของ ไมโครซอฟท์ในสภาพแวดล้อมการใช้งานเชิงธุรกิจต่างๆ เมื่อผู้ใช้บริการทำการซื้อและดาวน์โหลดซอฟต์แวร์จาก ไมโครซอฟท์ ผู้ใช้งานมีสิทธิ์ในการใช้ผลิตภัณฑ์ ซึ่งถือเป็นทรัพย์สินทางปัญญาของไมโครซอฟท์ตามเงื่อนไขข้อตกลงของ Volume Licensing และบริการอื่นๆที่เลือกใช้งาน

### การลงทะเบียนเป็นสมาชิก Volume Licensing Service Center

เพื่อความสะดวกและรวดเร็วในการจัดการกับ Agreement Number หลายชุดในครั้งเดียว ท่านจำเป็นต้องมีอีเมลธุรกิจที่ใช้ ติดต่อได้และบัญชีใช้งาน Windows Live ID สำหรับการลงทะเบียน โปรดทำตามขั้นตอนด้านล่างเพื่อช่วยให้การบริหาร และจัดการ Agreement Number ของท่านทำได้อย่างรวดเร็วและมีประสิทธิภาพมากขึ้น

หลังจากทำการลงทะเบียนกับ VLSC เป็นที่เรียบร้อยแล้ว ท่านจะต้องทำการยืนยันเพื่อเปิดการใช้งานจากอีเมลธุรกิจที่ใช้ ลงทะเบียน โดยใช้อีเมล Invitation ที่ได้รับจากทางไมโครซอฟท์ เพื่อความสะดวกควรใช้งานบัญชีอีเมลชุดเดียวกับที่ใช้ สำหรับการลงนามข้อตกลงหรือทำการสั่งซื้อ

หากท่านเป็น Administrator ที่ดูแลข้อตกลงฉบับหลัก เมื่อทำการล็อกอินเข้าสู่ระบบ VLSC เป็นครั้งแรก จะปรากฏหน้า เพจ Administrator Inheritance Option หากเลือกยินยอมเข้าร่วม (Opt-In) ระบบจะมอบให้คุณเป็น Administrator สำหรับข้อตกลงฉบับอื่นๆ ทั้งหมดที่เกี่ยวข้อง โดยอัตโนมัติ

หมายเหตุ ท่านจำเป็นต้องมีอีเมลธุรกิจที่ใช้ติดต่อได้พร้อมด้วยบัญชี Windows Live ID เพื่อลงทะเบียน

### ขั้นตอนในการลงทะเบียน Volume Licensing Service Center

- เข้าไปยังเว็บไซต์ของ Volume Licensing Service Center (VLSC) ที่ <u>https://www.microsoft.com/licensing/servicecenter</u>.
- 2. ในหน้าโฮมเพจของ VLSC (Welcome to the Volume Licensing Service Center) ให้คลิกที่ปุ่ม Sign In

| Welcome to the Vol                                                                                                    | ume Licensing Service Center                                                                                                    |                                                          |
|----------------------------------------------------------------------------------------------------|----------------------------------------------------------------------------------------------------|----------------------------------------------------------|
| Products Renefits and Subscr                                                                                                    | intions                                                                                                    |                                                          |
| Froducts, benefits and subsci                                                                                                    | (profile)                                                                                                    | Sign In                                                  |
| The Volume Licensing Service Center (V<br>Downline) Access                                                                           | /LSC) gives you easy access to:<br>oad products and keys<br>. all your licensing information in one location                                                                                 | Sign in to access the Volume<br>Licensing Service Center |
| > View y<br>> Review<br>> Activat                                                                                                    | our relationship summary and license summary details<br>y the status of your enrollments<br>te and consume Software Assurance benefits                                                       | Sign                                                     |
| Register, Assign Permissions of                                                                                                    | or Access Your Licenses                                                                                                    | Helpful Links                                            |
| During registration, provide the same busi<br>organization e-mail address that was refer<br>access notification e-mail you received. | iness or Have questions? Check out these training resources,<br>enced in the including videos. If you have questions about registering,<br>please view this video on VLSC self-registration. | See FAQ<br>Contact Us<br>Training & Resources            |

- 3. ใส่ข้อมูล Windows Live ID และรหัสผ่าน
- 4. คลิก Sign In หรือ Sign Up หากท่านยังไม่มีบัญชี Windows Live ID

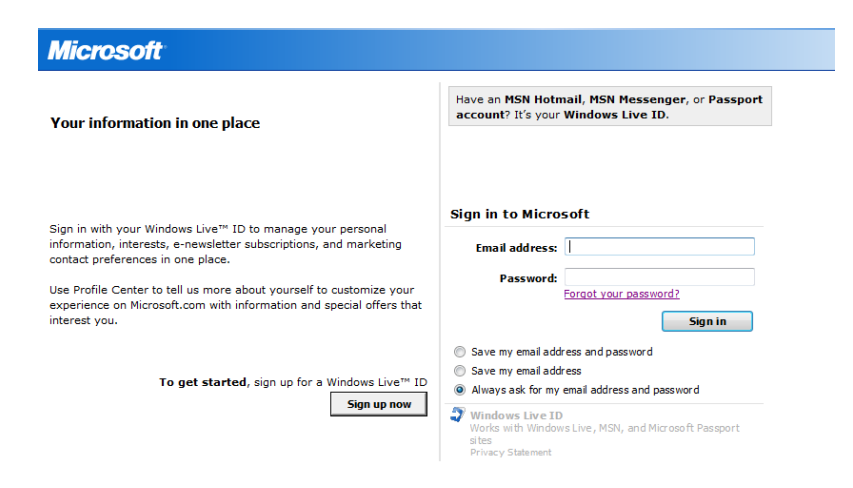

| 2             | ର ୩          | 10 0        | 1 d 2 M 1d    |           |          |
|---------------|--------------|-------------|---------------|-----------|----------|
| หมาจุดการลงทร | 19 16197 [98 | นเสาหรา     | เทบเทยเงโรเรเ | Windows   | l ive ID |
|               |              | 10101 10101 |               | 111100110 |          |

| 0                      | Already using Hotmail, Messenger, or<br>Xbox LIVE? Sign in now |
|------------------------|----------------------------------------------------------------|
| se your email address: | someone@example.com                                            |
|                        | Or get a Windows Live email address                            |
| Create a password:     |                                                                |
|                        | 6-character minimum; case sensitive                            |
| Retype password:       |                                                                |
| Mobile phone:          | United States (+1)                                             |
|                        | XXXXX-XXXX (XXXX                                               |
| First name:            |                                                                |
| Last name:             |                                                                |
| Country/region:        | United States                                                  |
| ZIP code:              |                                                                |
| Gender                 | Male Eemale                                                    |
| Birth date:            | Month P Day Vaar                                               |
| birtir date.           | Fotor the characters you see                                   |
|                        | New LAudio LHelp                                               |

5. ผู้ใช้งานที่ล็อกอินเข้ามาครั้งแรกจะต้องกรอกรายละเอียดอีเมลธุรกิจ

| Microsoft Volume Licensing Service Center                                                                                                    |
|----------------------------------------------------------------------------------------------------|
|                                                                                                    |
| Step 1: Enter your Business E-mail Address                                                                                                    |
| Permissions to view and manage agreements are linked to your Business E-mail address.                                                                                                    |
| Myou received an e-mail invitation to VLSC Enter the e-mail address to which your invitation was sent.                                                                                           |
| If you lost or did not receive an e-mail invitation to VISC<br>Enter the e-mail address that you use for business which would most likely be named on an agreement. * Indicates a required field |
| *Business E-mail                                                                                                    |
| * Confirm your Business E-mail                                                                                                    |
| IMPORTANT: Your Business E-mail address may be different from your Windows Live ID.                                                                                                    |
| Once you click the Submit button, an e-mail will be sent to confirm ownership of the Business E-mail address provided. This final step is required to access your agreements on VLSC.            |

 กรอกข้อมูลอีเมลลงในช่อง Business E-mail และช่อง Confirm your Business E-mail จากนั้นคลิกที่ปุ่ม
 Submit หลังจากคลิกที่ปุ่ม Submit ระบบจะทำการส่งอีเมลไปหาท่านเพื่อยืนยันการเป็นเจ้าของอีเมลที่ใช้สำหรับ การลงทะเบียนกับ VLSC

| Step 1: Enter your Business Email Address                                                                                                    |                                            |
|----------------------------------------------------------------------------------------------------|--------------------------------------------|
| Permissions to view and manage agreements are linked to your Business E-mail address.                                                                                                    |                                            |
|                                                                                                    |                                            |
| If you received an e-mail invitation to VLSC Enter the e-mail address to which your invitation was sent.                                                                                                    |                                            |
| If you received an e-mail invitation to VLSC Enter the e-mail address to which your invitation was sent.     If you lost or did not receive an e-mail invitation to VLSC Enter the e-mail address that you use for business which would most likely be named on a                                                               | in agreement.                              |
| If you received an e-mail invitation to VLSC Enter the e-mail address thich your invitation was sent.     If you lost or did not receive an e-mail invitation to VLSC Enter the e-mail address that you use for business which would most likely be named on a                                                                  | in agreement.                              |
| If you received an e-mail invitation to VLSC     Enter the e-mail address to which your invitation was sent.     If you lost or did not receive an e-mail invitation to VLSC     Enter the e-mail address that you use for business which would most likely be named on a     fluciness E-mail                                  | in agreement.<br>"Indicates a required fo  |
| If you received an e-mail invitation to VLSC<br>Enter the e-mail address to which your invitation was sent.     If you lost or did not receive an e-mail invitation to VLSC<br>Enter the e-mail address that you use for business which would most likely be named on a     "fluriness E-mail     "Confirm Your Business E-mail | in agreement.<br>"Indicates a required for |

7. หากท่านได้รับอีเมล์ Invitation จาก VLSC ให้กรอกรายละเอียดของอีเมล์ที่ได้รับ Invitation นั้นๆ

ภาพตัวอย่างอีเมล์ Invitation จาก VLSC

| From: volumelicenseservicecenter<br>Sent: 24 March 2011 15:43<br>To: Don Hall<br>Subject: Get Ready for the Volume Licensing Service Center Preview site!                                                                                                    |
|----------------------------------------------------------------------------------------------------|
| Dear Mr. Hall,                                                                                                    |
| You are invited to participate in the Volume Licensing Service Center (VLSC) Preview, a fully-functioning and richly-featured experience only available to a select group of users worldwide. The<br>Preview site is by invitation only to ensure the best possible experience for you. Your participation and feedback will help determine the next version of the VLSC.                                                                                                    |
| The VLSC Preview site gives you the opportunity to preview the latest features and experience an improved user interface. We are making changes to simplify licensing management tasks and want to hear your feedback before these changes are released. Some of the changes in this Preview include a new user interface and improvements to Product Keys and Download features. We are also adding filters to streamline search in the VLSC.                                                                           |
| The Preview is a fully functioning site in a live production environment. In other words you can perform your day to day tasks without having to switch back to the current version of VLSC. If you no longer want to use the VLSC preview site, you can always go back to the current version.                                                                                                    |
| What is the next step?                                                                                                    |
| In early May, you will receive an email from Microsoft announcing the availability of the VLSC Preview. You will enter the Preview site next time you sign in to the VLSC. The sign in procedure<br>remains the same, but please use the identical Windows Live ID you use currently for the VLSC sign-in. There are no additional steps required. If you currently have multiple Windows Live IDs<br>associated with a single business email address, those Windows Live IDs will continue to work in the VLSC Preview. |
| All VLSC Preview users will be encouraged to provide feedback using the feedback button on the site. If at any time you would prefer to work in the Standard VLSC site, you may do so by clicking a link provided on any page. The Standard VLSC site will continue to function without any changes.                                                                                                    |
| We look forward to learning more about your VLSC experience!                                                                                                    |
| Microsoft Volume Lienning Service Center                                                                                                    |

8. ล็อกอินเข้าไปยังถาดจดหมายเข้า (Inbox) ของอีเมล์ที่ใช้ในการลงทะเบียน

(หากไม่พบกรุณาตรวจสอบที่กล่อง Junk E-Mail )

a. เปิดรายละเอียดอีเมล์ที่ได้รับจาก VLSC ซึ่งหัวข้อจดหมายจะระบุว่า Thank You for Registering with

the Volume Licensing Service Center

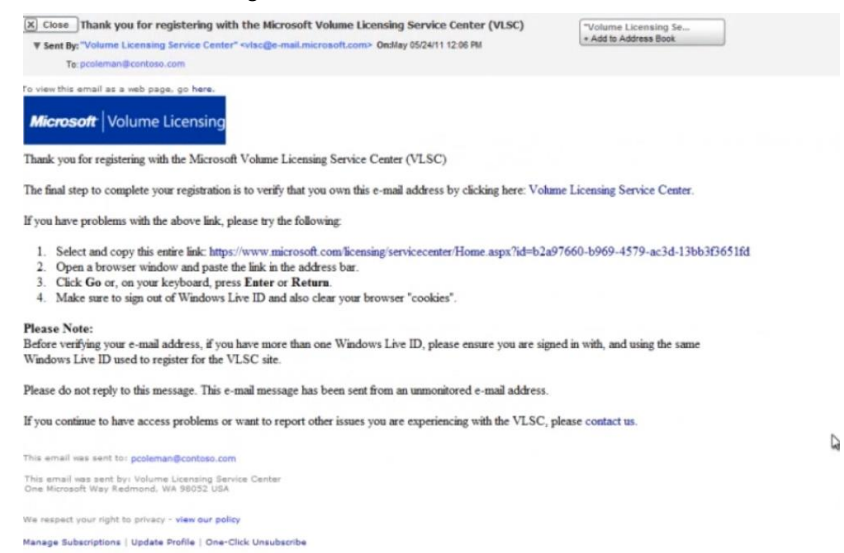

#### b. คลิกที่ลิงค์ภายในอีเมล์ดังกล่าว เพื่อยืนยันการเป็นเจ้าของบัญชีอีเมล์

| [X] Close         Thank you for registering with the Microsoft Volume Licensing Service Center (VLSC)           V Sent By: "Volume Licensing Service Center" <pre>setsege=mail.microsoft.com&gt;</pre> Onstay 852411 12:06 PM<br>Te: pcaleman@centoso.com                                                                                                    | "Volume Licensing Se<br>* Add to Address Book |
|----------------------------------------------------------------------------------------------------|-----------------------------------------------|
| To view this amail as a web paper go have<br><i>Microsoft</i>   Volume Licensing                                                                                                    |                                               |
| Thank you for registering with the Microsoft Volume Licensing Service Center (VLSC)                                                                                                    |                                               |
| The final step to complete your registration is to verify that you own this e-mail address by clicking here: Vo                                                                                                    | lume Licensing Service Center.                |
| If you have problems with the above link, please try the following:                                                                                                    |                                               |
| Select and copy this entire inst https://www.microsoft.com/licensing/servicecenter/Home.aspx?id=b2     Open a browser window and parse the field is the address bas     Click Go or, on your keyboard, press Enter or Return.     Make sure to sign out of Windows Live ID and also clear your browser "cookies".  Please Note: Before verifying your e-mail address, if you have more than one Windows Live ID, please ensure you are si | 2a97660-b969-4579-ac3d-13bb3f3651fd           |
| windows Live 1D used to register for the VLSC site.                                                                                                    |                                               |
| Please do not reply to this message. This e-mail message has been sent from an unmonitored e-mail address                                                                                                    | 5. ·                                          |
| If you continue to have access problems or want to report other issues you are experiencing with the VLSC                                                                                                    | , please contact us.                          |
| This email was sent to: pcoleman@contoso.com                                                                                                    | -वे                                           |
| This email was sent by: Volume Licensing Senice Center<br>One Microsoft Way Redmond, WA 98052 USA                                                                                                    |                                               |
| We respect your right to privacy - view our policy                                                                                                    |                                               |
| Manage Subscriptions   Update Profile   One-Click Unsubscribe                                                                                                    |                                               |
|                                                                                                    |                                               |

**หมายเหตุ** หากท่านไม่ได้รับอีเมล์แจ้งจากทาง VLSC ให้ทำการสำรวจในโฟลเดอร์ Junk e-mail ภายในระบบอีเมล์ของ ท่าน จากนั้นตรวจสอบว่าท่านได้ทำการใส่รายละเอียด @\**.microsoft.com* ไว้ภายในรายการ Safe Sender หากใช้งาน โปรแกรม Microsoft Outlook ให้ทำการปิดระบบ automatic filtering ด้วยการเลือกที่แถบ Home จากนั้นคลิกที่แถบ Junk เลือก Junk E-Mail Options และเลือกที่ No Automatic Filtering

### ภาพหน้าจอเมื่อเข้าสู่ VLSC โดยสมบูรณ์

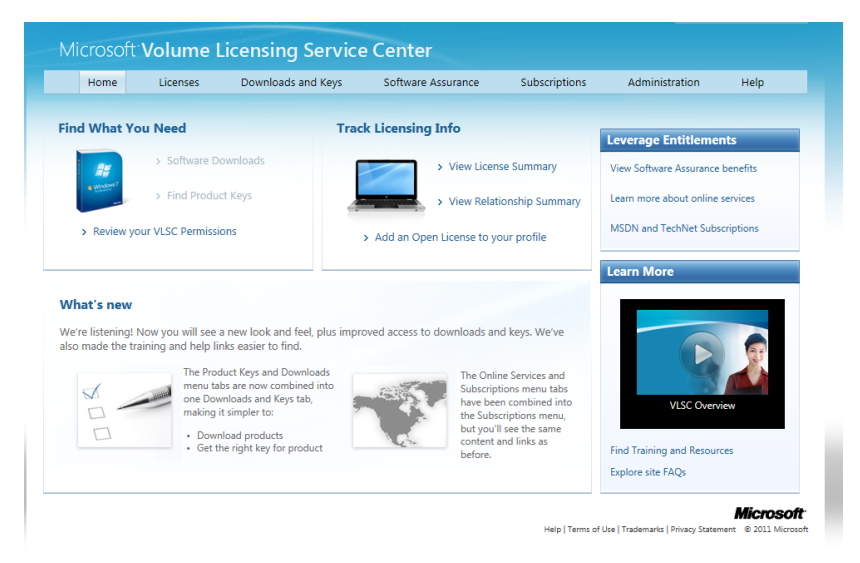

#### การลงนามใน Open License Customer Agreements

เมื่อท่านทำการล็อกอินเข้ามาภายใน VLSC ระบบจะตรวจสอบว่ามีข้อตกลง Open License ที่ยังไม่ได้ลงนามในข้อตกลง หรือไม่ ถ้าหากมีข้อตกลง Open Licenseที่ยังลงนามไม่ครบ ระบบจะแจ้งเตือนให้ทำการลงนามในข้อตกลงดังกล่าว

#### ขั้นตอนการลงนามในข้อตกลง Open License

- 1. เข้าไปยังเพจของ Microsoft Volume Licensing
  - a. ในช่องของ Open License Type ให้คลิกที่ลูกศรเพื่อเปิดเมนู จากนั้นเลือกจากรายการที่แสดงในเมนู
  - b. ในช่อง Country of Usage ให้คลิกที่ลูกศรเพื่อเปิดเมนู จากนั้นเลือกตัวเลือกจากรายการที่แสดงในเมนู
  - c. ในช่อง Language ให้ทำการคลิกที่ลูกศรเพื่อเปิดเมนู จากนั้นเลือกตัวเลือกจากรายการที่แสดงในเมนู
- 2. คลิกที่ **Go**

หน้าจอจะแสดงรายละเอียดของข้อตกลง Open License

 กรอกรายละเอียดชื่อและนามสกุลเต็ม แล้วคลิกที่ I Accept หากไม่ยินยอมในเงื่อนไขและข้อตกลง ระบบก็จะไม่แสดงรายละเอียดของ Open License ทั้งหมดบนโพรไฟล์ ของท่านตลอดเซสชั่นการใช้งาน การยินยอมตามเงื่อนไขและข้อตกลงสามารถทำได้ทั้งหมดภายในครั้งเดียว สำหรับทุกเงื่อนไข และสำหรับข้อตกลง Open Licenseทั้งหมดที่อยู่ภายใต้การควบคุมของท่านทั้งปัจจุบัน และ ในอนาคต

#### การดูรายละเอียดต่างๆภายใน Volume Licensing Service Center

คุณสมบัติและความสามารถในการใช้งานตัวเลือกและการแจ้งเตือนต่างๆภายในหน้าเมนูนั้นขึ้นกับตำแหน่งการใช้งาน (user role) ของท่าน ในหน้าโฮมเพจของ VLSC ให้ใช้แถบ Navigation Bar เพื่อ

- ดูรายละเอียด Open Licenses
- ดาวน์โหลดซอฟต์แวร์และชุดรหัสผลิตภัณฑ์ (Product Keys)
- เข้าดูรายละเอียดสิทธิประโยชน์จากข้อตกลง Software Assurance (SA)
- ดูรายละเอียด**การรับข่าวสาร** (Subscriptions)
- ทำ**งานต่าง ๆของผู้ดูแลระบบ** (Administrative Tasks)
- ค้นหาข้อมูลช่วยเหลือเกี่ยวกับ VLSC

การดาวน์โหลดซอฟท์แวร์ด้วยเมนู Downloads and Keys หรือสั่งซื้อแผ่นโปรแกรม

• เลือกเมนู Downloads and Keys

| Mi | croso | ft <mark>Volume Li</mark> | censing Service    | e Center           |               |                |      |
|----|-------|---------------------------|--------------------|--------------------|---------------|----------------|------|
|    | Home  | Licenses                  | Downloads and Keys | Software Assurance | Subscriptions | Administration | Help |
|    |       |                           |                    |                    |               |                |      |

ท่านสามารถเลือกดาวน์โหลดซอฟต์แวร์ที่ต้องการ

|                       | 12         |                                                                                                    | - 4                                                                                                    |                                                                                                    |                                                                                        |                                                                                               |                 |
|-----------------------|------------|----------------------------------------------------------------------------------------------------|----------------------------------------------------------------------------------------------------|----------------------------------------------------------------------------------------------------|----------------------------------------------------------------------------------------|-----------------------------------------------------------------------------------------------|-----------------|
| Home                  | Licenses   | Downloads and Keys                                                                                                    | Software Assurance                                                                                                    | Subscriptions                                                                                           | Administ                                                                               | tration Help                                                                                  |                 |
| under de end K        |            |                                                                                                    |                                                                                                    |                                                                                                    |                                                                                        |                                                                                               |                 |
| whicads and K         | eys        | at all lower COV                                                                                                    |                                                                                                    |                                                                                                    |                                                                                        | 1 1                                                                                           | - 6 0 E in      |
| tors                  | Expo       | roduct                                                                                                    |                                                                                                    | Descr                                                                                                   | intion                                                                                 | Downloads                                                                                     | Key             |
| ters                  |            | cons 2007                                                                                                    |                                                                                                    | Desci                                                                                                   | intion                                                                                 | Download                                                                                      | Key             |
| oduct:                | A          | ccess 2007                                                                                                    |                                                                                                    | Desc                                                                                                    | ription                                                                                | Download                                                                                      | Key             |
|                       |            | utoRoute 2006                                                                                                    |                                                                                                    | Desc                                                                                                    | ription                                                                                | Download                                                                                      | Key             |
| All Deeducts (570)    | Δ          | utoRoute 2007                                                                                                    |                                                                                                    | Desc                                                                                                    | rintion                                                                                | Download                                                                                      | Key             |
| Archive (78)          | A          | utoRoute 2010                                                                                                    |                                                                                                    | Desc                                                                                                    | ription                                                                                | Download                                                                                      | Key             |
| Office (85)           | B          | ookshelf 3.0A                                                                                                    |                                                                                                    | Desc                                                                                                    | ription                                                                                | Download                                                                                      | Key             |
| Windows Server (98)   | 0          | ommunicator for Mac 2011                                                                                                    |                                                                                                    | Desc                                                                                                    | ription                                                                                | Download                                                                                      | Key             |
| Business Solutions (5 | ) Er       | ntourage 2008 for Mac                                                                                                    |                                                                                                    | Desc                                                                                                    | ription                                                                                | Download                                                                                      | Kev             |
| Software Assurance (  | (41)<br>Fr | ntourage 2008 for Mac with SP                                                                                                    | 2                                                                                                    | Desc                                                                                                    | ription                                                                                | Download                                                                                      | Key             |
| Windows (89)          | E          | xcel 2007                                                                                                    |                                                                                                    | Desc                                                                                                    | ription                                                                                | Download                                                                                      | Key             |
|                       | F          | xcel 2010                                                                                                    |                                                                                                    | Desc                                                                                                    | ription                                                                                | Download                                                                                      | Key             |
|                       | S          | pecial Instructions<br>None Provided.                                                                                                    |                                                                                                    |                                                                                                    |                                                                                        |                                                                                               |                 |
|                       | C          | Microsoft recommends using<br>automatically restart the dow<br>You may be eligibile to purch<br>determine your eligibility. For<br>Download Method @<br>Download Manager | a Download Manager if you<br>nload if interrupted, or paus<br>see a Media Kit for this softw<br>more information about on<br>Language<br>English   | would like to downlog<br>e, start and stop down<br>are. Click here to enter<br>lering Media Kits click  | ad multiple fil<br>loads.<br>• your shippin<br>here.<br>Operating<br>32 bit<br>Order 1 | les or large file sizes,<br>ng address so we can<br>g System Type<br>Media Contin             | Tue             |
|                       | B          | Microsoft recommends using<br>automatically restart the dow<br>You may be eligible to purch<br>determine your eligibility. For<br>Download Method                        | a Download Manager if you<br>nload if interrupted, or paus<br>ses a Media Kit for this softw<br>more information about on<br>Language<br>T English | would like to downloa<br>e, start and stop downl<br>are. Click here to enter<br>lering Media Kits click | ad multiple fil<br>loads.<br>your shippin<br>here.<br>Operating<br>32 bit<br>Order I   | les or large file sizes,<br>ng address so we can<br>g System Type<br>Media Contin<br>Download | •<br>nue<br>Key |

หมายเลขเปิดใช้งานผลิตภัณฑ์สามารถเรียกดูได้จาก

|                        |        |                                            |                                 |                      |                 | Feedback Sign out           | Microsoft                              |                   |
|------------------------|--------|--------------------------------------------|---------------------------------|----------------------|-----------------|-----------------------------|----------------------------------------|-------------------|
| Microsoft <b>Volun</b> | ne Lic | ensing Service                             | Center Preview                  |                      |                 |                             |                                        |                   |
| Home Li                | censes | Downloads and Keys                         | Software Assurance              | Subscriptions        | Admi            | nistration Help             |                                        |                   |
| Downloads and Kow      |        |                                            |                                 |                      |                 |                             | -                                      |                   |
| bowmoads and keys      | Expor  | t all keyr: CSV                            |                                 |                      |                 | 1 - 16                      | of 85 items                            |                   |
| Filters                | Pr     | oduct                                      |                                 | De                   | scription       | Downloads                   | Kev                                    |                   |
|                        | Ac     | cess 2007                                  |                                 | D                    | escription      | Download                    | Key                                    |                   |
| Product:               | Ac     | cess 2010                                  |                                 | D                    | escription      | Download                    | Key                                    |                   |
|                        | Au     | toRoute 2006                               |                                 | D                    | escription      | Download                    | Key                                    |                   |
| All Products (570)     | Au     | toRoute 2007                               |                                 | D                    | escription      |                             |                                        |                   |
| Archive (78)           | Au     | toRoute 2010                               |                                 | D                    | escription      | Product key types are       |                                        |                   |
| Servers (204)          | Bo     | okshelf 3.0A                               |                                 | D                    | escription      |                             |                                        |                   |
| Windows Server (98)    | Co     | mmunicator for Mac 2011                    |                                 | D                    | escription      | organizations to active     | ate systems withi                      | n their own       |
| Business Solutions (5) | En     | tourage 2008 for Mac                       |                                 | D                    | escription      | network, eliminating t      | he need for indiv                      | dual computers to |
| Developer Tools (36)   | En     | tourage 2008 for Mac with SP               | 2                               | D                    | escription      | connect to Microsoft        | ior product activa                     | uon.              |
| Windows (89)           | Exc    | el 2007                                    |                                 | D                    | escription      | MAK: A Multiple Activ       | vation Key (MAK)<br>to a Microsoft act | requires each     |
|                        | Ex     | cel 2010                                   |                                 | D                    | escription      | time. Once computers        | are activated, no                      | further           |
|                        | Pr     | oduct Keys                                 |                                 |                      |                 | communication with M        | Vicrosoft is requi                     | ed.               |
|                        |        | Some products require setup<br>Activation. | or product activation keys. F   | ind out more abou    | t different typ | pes of product keys and V   | olume                                  |                   |
|                        |        | Excel 2010                                 |                                 |                      |                 |                             | ?                                      |                   |
|                        | Thab   | ere are 9 keys available for ti<br>love.   | nis product. To view the entire | list, click on the D | isplay all butt | on or click on Export all k | eys link<br>splay all                  |                   |
|                        |        |                                            |                                 |                      |                 |                             |                                        |                   |

#### วีธีการรับหมายเลขผลิตภัณฑ์ทางโทรศัพท์

- โทรศัพท์ไปที่ Microsoft Call Center โทร 02-263-6888
- ≽ กด 1 เพื่อเลือกฟังเมนูภาษาไทย
- 🕨 กด 1 เพื่อเลือกเมนู"เปิดผลิตภัณฑ์"
- 🕨 กด 1 เพื่อเลือกฟังเมนูภาษาไทยอีกครั้ง
- กด 4 เพื่อเลือกเมนู Open License
- จะมีเจ้าหน้าที่รับสาย
- แจ้งเจ้าหน้าที่ว่าต้องการขอ product key
- แจ้ง License Authorization Number และ License Number ชื่อเจ้าหน้าที่จะขอ ชื่อบริษัท เบอร์โทร
- 🕨 ลูกค้าสามารถเลือกรับหมายเลขผลิตภัณฑ์ทาง อีเมล หรือ แฟกซ์ ได้อีกด้วย

อีกทางเลือกหนึ่งท่านสามารถเลือกสั่งซื้อแผ่นโปรแกรมติดตั้งหากต้องการด้วยเมนู Order Media เมนูจะสามารถเลือกได้ หลังจากกดยอมรับ I Acknowledge

| roduct:                  | Windows 7 Professional                                                                                                    |                                                                                                    |                                                                                                    | Description                                                                                                    | Downl                                                                                                    | oad Key                                                                                                    |
|--------------------------|----------------------------------------------------------------------------------------------------|----------------------------------------------------------------------------------------------------|----------------------------------------------------------------------------------------------------|----------------------------------------------------------------------------------------------------|----------------------------------------------------------------------------------------------------|----------------------------------------------------------------------------------------------------|
| Windows 7 Professional 🔎 | Special Instructions                                                                                                    |                                                                                                    |                                                                                                    |                                                                                                    |                                                                                                    |                                                                                                    |
| All Products (622)       | None Provided.                                                                                                    |                                                                                                    |                                                                                                    |                                                                                                    |                                                                                                    |                                                                                                    |
| Business Solutions (5)   | Download Settings                                                                                                    |                                                                                                    |                                                                                                    |                                                                                                    |                                                                                                    |                                                                                                    |
| Developer Tools (38)     | Microsoft recommends usin<br>automatically restart the dow                                                                                                    | ig a Downlo<br>wnload if in                                                                                      | oad Manager if you woul<br>iterrupted, or pause, start                                                                                     | d like to download mu<br>t and stop downloads.                                                                                                    | ltiple files or large f                                                                                                    | ile sizes,                                                                                                    |
| Servers (226)            | Optionally, you may order th                                                                                                    | ne physical                                                                                                    | media directly via the Or                                                                                                    | rder media button belo                                                                                                    | w.                                                                                                    |                                                                                                    |
| Windows (88)             | Download Method ?                                                                                                    |                                                                                                    | Language                                                                                                    | Op                                                                                                    | erating System Typ                                                                                                    | e                                                                                                    |
|                          | Download Manager                                                                                                    | -                                                                                                    | English                                                                                                    | . 3                                                                                                    | 2 bit                                                                                                    |                                                                                                    |
|                          | I Acknowledge<br>By checking this box, I acknowledge<br>distribution restrictions as or<br>only on desktops for which i<br>Windows upgrade license, o<br>Sea the Product List for data                                                                                                    | owledge th<br>utlined in t<br>my organiz<br>r A full lice                                                        | at I am only licensed to d<br>he product list. I also ack<br>ation has acquired. A qu<br>nse for Windows through                           | leploy and use this pro<br>nowledge that I may in<br>alifying operating syste<br>n an OEM or from a ret                                                                                | duct according to it<br>istall this full versior<br>em license AND a Vi<br>ail source (Full Pack                                                                                            | ts geographic<br>n of Windows<br>olume Licensing<br>cage Product).                                                               |
|                          | I Acknowledge<br>By checking this box, I ackno<br>distribution restrictions as or<br>only on desktops for which<br>Windows upgrade license, o<br>See the Product List for deta<br>ANY OTHER INSTALLATION<br>LAW.                                                                                                    | owledge th<br>utlined in ti<br>my organiz<br>r A full lice<br>ils.<br>I OF THIS S                                | at I am only licensed to d<br>he product fist. I also ack<br>ation has acquired. A qu<br>nse for Windows through<br>OFTWARE IS IN VIOLATIO | leploy and use this pro<br>nowledge that I may in<br>alifying operating syste<br>an OEM or from a ret<br>DN OF YOUR AGREEMI                                                            | duct according to it<br>stall this full versior<br>m license AND a V<br>ail source (Full Pack<br>ENT AND APPLICAE<br>Order Media                                                            | ts geographic<br>n of Windows<br>olume Licensing<br>cage Product).<br>BLE COPYRIGHT<br>Continue                                  |
|                          | ☑ I Acknowledge<br>By checking this box, I ackno<br>distribution restrictions as or<br>only on desktops for which H<br>Windows upgrade license, o<br>See the Product List for deta<br>ANY OTHER INSTALLATION<br>LAW.                                                                                                    | owledge th<br>utlined in t<br>my organiz<br>r A full lice<br>ils.<br>I OF THIS S                                 | at I am only licensed to d<br>he product list. I also ack<br>ation has acquired. A qu<br>nse for Windows through<br>OFTWARE IS IN VIOLATIG | leploy and use this pro<br>nowledge that I may in<br>alfying operating syste<br>n an OEM or from a ret<br>ON OF YOUR AGREEM!                                                           | duct according to in<br>stall this full versior<br>m license AND a V<br>ail source (Full Pack<br>ENT AND APPLICAE<br>Order Media                                                            | ts geographic<br>n of Windows<br>olume Licensing<br>rage Product).<br>BLE COPYRIGHT<br>Continue                                  |
|                          | I Acknowledge By checking this box, I acknowledge By checking this box, I acknowledge By checking this box, I acknowledge Windows upgrade license, or see the Product List for deta ANY OTHER INSTALLATION LAW. Windows 7 Professional K Windows 7 Professional K Upgrad                                                                                                    | owledge th<br>utlined in ti<br>my organiz<br>r A full lice<br>ils.<br>I OF THIS S                                | at I am only licensed to d<br>he product fist. I also ack<br>ation has acquired. A qu<br>nse for Windows through<br>OFTWARE IS IN VIOLATIO | leploy and use this pro<br>nowledge that I may in<br>alifying operating syste<br>n an OEM or from a ret<br>DN OF YOUR AGREEMI<br>Description<br>Description                            | duct according to it<br>istall this full versior<br>em license AND a Vi<br>ail source (Full Pack<br>ENT AND APPLICAE<br>Order Media                                                         | ts geographic<br>nof Windows<br>olume Licensing<br>cage Product).<br>BLE COPYRIGHT<br>Continue<br>oad Key<br>oad Key             |
|                          | ♥ I Acknowledge<br>By checking this box, I ackno<br>distribution restrictions as or<br>only on desktops for which H<br>Windows upgrade license, o<br>See the Product List for deta<br>ANV OTHER INSTALLATION<br>LAW. Windows 7 Professional K<br>Windows 7 Professional K Upgrac<br>Windows 7 Professional K Upgrac                                                                                                    | owledge th<br>utlined in ti<br>my organiz<br>r A full lice<br>ils.<br>OF THIS S<br>OF THIS S<br>de with SP1      | at I am only licensed to d<br>he product list. I also ack<br>ation has acquired. A qu<br>nse for Windows through<br>OFTWARE IS IN VIOLATIC | leploy and use this pro<br>nowledge that I may in<br>alifying operating syste<br>on OEM or from a ret<br>ON OF YOUR AGREEMI<br>Description<br>Description<br>Description               | duct according to it<br>stall this full version<br>m license AND a V<br>ail source (Full Pack<br>ENT AND APPLICAE<br>Drder Media                                                            | ts geographic<br>n of Windows<br>olume Licensing<br>cage Product).<br>BLE COPYRIGHT<br>Continue<br>oad Key<br>oad Key<br>oad Key |
|                          | I Acknowledge By checking this box, I acknowledge By checking this box, I acknowledge By checking this box, I acknowledge By checking this box, I acknowledge See the Product List for deta ANY OTHER INSTALLATION LAW. Windows 7 Professional K Windows 7 Professional K Upgrade Windows 7 Professional K Upgrade Windows 7 Professional K Upgrade Windows 7 Professional K Upgrade Windows 7 Professional K Upgrade Windows 7 Professional K Upgrade Windows 7 Professional K Upgrade Windows 7 Professional K Upgrade Windows 7 Professional K Upgrade Windows 7 Professional K Upgrade Windows 7 Professional K Windows 7 Professional K Upgrade Windows 7 Professional K Windows 7 Professional K Windows 7 Professional K Upgrade Windows 7 Professional K Windows 7 Professional K Upgrade Windows 7 Professional K Upgrade Windows 7 Professional K Windows 7 Professional K Upgrade Windows 7 Professional K Upgrade Windows 7 Professional K Upgrade Windows 7 Professional K Windows 7 Professional K Windows | owledge th<br>utlined in t<br>my organiz<br>r A full lice<br>ils.<br>OF THIS S<br>OF THIS S<br>de with SP1<br>P1 | at I am only licensed to d<br>he product list. I also ack<br>ation has acquired. A qu<br>nse for Windows through<br>OFTWARE IS IN VIOLATIO | leploy and use this pro<br>nowledge that I may in<br>alfying operating syste<br>on OEM or from a ret<br>ON OF YOUR AGREEMI<br>Description<br>Description<br>Description<br>Description | duct according to it<br>istall this full version<br>microse AND a V<br>ail source (Full Pack<br>ENT AND APPLICAE<br>Order Media<br>Downle<br>Downle<br>Downle<br>Downle<br>Downle<br>Downle | ts geographic<br>o of Windows<br>olume Licensing<br>cage Product).<br>BLE COPYRIGHT<br>Continue<br>oad Key<br>oad Key<br>oad Key |

ทำตามขั้นตอนเพื่อชำระเงินและระบุที่อยู่เพื่อจัดส่งแผ่นโปรแกรมให้สมบูรณ์

| ficrosoft Volume                                                                                                    | Licensing                                                                                                    |                                                                                                  |                                                           |                                                                                                    |                                                                                                    |                                                                                                    |
|----------------------------------------------------------------------------------------------------|----------------------------------------------------------------------------------------------------|--------------------------------------------------------------------------------------------------|-----------------------------------------------------------|----------------------------------------------------------------------------------------------------|----------------------------------------------------------------------------------------------------|----------------------------------------------------------------------------------------------------|
|                                                                                                    |                                                                                                    |                                                                                                  |                                                           |                                                                                                    | Ltale with my                                                                                                    | order Sign Out 8                                                                                                    |
|                                                                                                    | <b>O 1</b> 11                                                                                                    |                                                                                                  |                                                           |                                                                                                    | Help with my                                                                                                    | order   signoura                                                                                                    |
| Step 2: Confirm the                                                                                                    | Quantity                                                                                                    |                                                                                                  |                                                           |                                                                                                    | Continue Shopping                                                                                                    | Checkout                                                                                                    |
| Media purchase process commence                                                                                              | es from Step 2                                                                                                    |                                                                                                  |                                                           |                                                                                                    |                                                                                                    |                                                                                                    |
| this is not your selected product/lan<br>he Volume Licensing Service Centre<br>lease click on link to the <u>Microsoft C</u> | nguage, please click <u>here</u> re-select.<br>e site is designed to deliver Volume Licensing product<br><mark>customer Support Centre</mark> to see list of product not ava | s via digital distribution to our customers. Th<br>ilable for download and contact details to ob | ere are number of products curren<br>tain physical media. | tly not available for digi                                                                                                    | tal distribution                                                                                                    |                                                                                                    |
| Product                                                                                                    |                                                                                                    | Quantity                                                                                         | Price (THB)                                               | Total                                                                                                    | Remove                                                                                                    |                                                                                                    |
| ExchgSvrStd 2010 ENG DiskKit MV                                                                                              | 'L DVD Part # 312-04009                                                                                                    | Min. 1<br>Max. 10                                                                                | B1,500.00                                                 | <b>B</b> 1,500.00                                                                                                    |                                                                                                    |                                                                                                    |
|                                                                                                    |                                                                                                    | Cart Pag                                                                                         | subtotal                                                  | B1,500.00                                                                                                    | Update Cart                                                                                                    |                                                                                                    |
|                                                                                                    |                                                                                                    |                                                                                                  |                                                           |                                                                                                    |                                                                                                    |                                                                                                    |
|                                                                                                    |                                                                                                    |                                                                                                  |                                                           |                                                                                                    |                                                                                                    |                                                                                                    |
|                                                                                                    |                                                                                                    |                                                                                                  |                                                           |                                                                                                    |                                                                                                    |                                                                                                    |
|                                                                                                    |                                                                                                    |                                                                                                  |                                                           |                                                                                                    |                                                                                                    |                                                                                                    |
|                                                                                                    |                                                                                                    |                                                                                                  |                                                           |                                                                                                    |                                                                                                    |                                                                                                    |
|                                                                                                    |                                                                                                    |                                                                                                  |                                                           |                                                                                                    | ttolp.with                                                                                                    | my ojder                                                                                                    |
| Order Confi                                                                                                    | rmation                                                                                                    |                                                                                                  | O Churchaut                                               | () tavar                                                                                                    | i ttelo with                                                                                                    | i my oider<br>ecept                                                                                                    |
| Order Confi                                                                                                    | rmation                                                                                                    |                                                                                                  | Outlout                                                   | Øieren                                                                                                    | ttelp with                                                                                                    | n my older<br>ecept                                                                                                    |
| Order Confi<br>Thank you for                                                                                                 | rmation<br>your order.                                                                                                    |                                                                                                  | O Charlost                                                | () Earrow                                                                                                    | <u>Help.with</u><br>Ri<br>Ristlens abor                                                                                                    | i my ojder<br>ecept                                                                                                    |
| Order Confi<br>Thank you for                                                                                                 | rmation<br>your order.                                                                                                    | using email addresses p                                                                          | Charlout<br>rovided.                                      | Ø inverse<br>ge                                                                                                    | i <u>Holo</u> with<br>Re<br>mostions abou<br>wr order?                                                                                                    | i my older<br>eceet<br>ut                                                                                                    |
| Order Confi<br>Thank you for<br>Nease allow up to 14                                                                         | rmation<br>your order.<br>days to receive your product                                                                                                    | using email addresses p                                                                          | Cherical<br>rovided.                                      | Q Earcore<br>Yes                                                                                                    | ticlo with                                                                                                    | i my oider<br>eceet<br>ut<br>i by                                                                                                    |
| Order Confi<br>Thank you for<br>Nease allow up to 14                                                                         | rmation<br>your order.<br>days to receive your product                                                                                                    | uning email addresses p                                                                          | Checkout<br>rovided.                                      | Q Servers<br>Qu<br>Yes<br>Servers                                                                                                    | i ticlo with<br>Experience observed<br>worder?<br>u will be notified<br>all when your or<br>ps. if you have a                                                                                                    | t my order<br>eccept<br>ut<br>i by<br>eccept                                                                                                    |
| Order Confi<br>Thank you for<br>Nease allow up to 14                                                                         | rmation<br>your order.<br>days to receive your product<br>ation                                                                                                    | uming email addresses p<br>Print Pro-forma Invoice from                                          | Cherciant<br>rovided.<br>n Microsoft                      | 2 Sancera<br>2 2<br>2 2<br>2 2<br>2 2<br>2 2<br>2 2<br>2 2<br>2 2<br>2 2<br>2                                                                                                    | i ticlo, with<br>restions abor<br>ur order?<br>u will be notified<br>all whee your o<br>ps. if you have a<br>entions, places<br>tact customer                                                                                                    | t my order<br>eccept<br>ut<br>f by<br>ecc<br>why<br>how at                                                                                                    |
| Order Confi<br>Thank you for<br>Nease allow up to 14                                                                         | rmation<br>your order.<br>days to receive your product<br>aton                                                                                                    | uming email addresses p<br>Print Pro-forma invoice from                                          | Cherciant<br>rovided.<br>n Microsoft                      | 0                                                                                                    | itelo.with<br>Extense abore<br>are order?<br>u will be notified<br>all when your to<br>ps. if you have a<br>static customer<br>wice representable                                                                                                    | t my order<br>eccept<br>ut<br>t by<br>der<br>any<br>twe at<br>directa                                                                                           |
| Order Confi<br>Thank you for<br>Nease allow up to 14                                                                         | rmation<br>your order.<br>days to receive your product<br>aton                                                                                                    | uning email addresses p<br>Print Pro-forma Invoice from                                          | Cherciant<br>rovided.<br>n Microsoft                      | O Canotre<br>Que<br>Yest<br>Que<br>Yest<br>Yest<br>Yest<br>Yest<br>Yest<br>Yest<br>Yest<br>Yes | itelo.with<br>and the notified<br>at when your or<br>pr. if you have a<br>station, plasse<br>that coutomer<br>that coutomer<br>and when your or<br>pr. if you have a<br>that coutomer<br>that coutomer<br>that c | t my order<br>eccept<br>ut<br>t by<br>der<br>ecy<br>twe at<br>denta<br>by<br>atse                                                                               |
| Order Confi<br>Thank you for<br>Nease allow up to 14<br>Print Order Confirms                                                 | rmation<br>your order.<br>days to receive your product<br>ation                                                                                                    | uning email addresses p<br>Print Pro-forma Invoce from                                           | Cherciant<br>rovided.<br>n Microsoft                      | Version and the second second                                                                                                    | Itelo with<br>Extense about<br>are order?<br>a will be notified<br>all when your or<br>pr. if you have a<br>stations, plasse<br>tact coutomer<br>tact coutomer<br>tact coutomer<br>tact coutomer<br>brancher. Pla<br>surrenting for hall<br>provider. Pla<br>surrenting for hall<br>provider. Pla<br>surrenting for hall                                             | t my order<br>eccept<br>ut<br>t by<br>rder<br>ecy<br>twe at<br>drenda<br>by<br>atte<br>ut                                                                       |
| Order Confi<br>Thank you for<br>Please allow up to 14<br>Print Order Confirm<br>Order Number                                 | rmation<br>your order.<br>days to receive your product<br>ation                                                                                                    | uning email addresses p<br>Print Pro-forma Invoce from                                           | Cherciant<br>rovided.<br>n Microsoft                      | 2 Canada<br>2 2 2 2 2 2 2 2 2 2 2 2 2 2 2 2 2 2 2                                                                                                     | Itelo with<br>Extense about<br>are order?<br>a will be notified<br>all when your or<br>pr. if you have a<br>stations, plasse<br>static customer<br>tace customer<br>brancher for have<br>see Continuation<br>referent have your<br>be continuation<br>be continuation<br>referent have your<br>the continuation<br>the continuation<br>the con                                           | t my order<br>eccept<br>ut<br>t by<br>rder<br>ecy<br>twe at<br>drenda<br>by<br>atte<br>ur                                                                       |
| Order Confi<br>Thank you for<br>Nease allow up to 14<br>Print Order Confirms<br>Order Number                                 | rmation<br>your order.<br>days to receive your product<br>ation                                                                                                    | uning email addresses p<br>Print Pro-forma Invoce from                                           | Cherciant<br>rovided.<br>n Microsoft                      | Venilipa<br>Venilipa<br>Venilipa<br>State<br>Pa                                                                                                    | Itelo with<br>Testers abor<br>worder?<br>will be notified<br>all when your o<br>ps. if you have a<br>stations, plasse<br>tact coutomer<br>tact coutomer<br>brancher for have<br>see Continuation<br>when you arder. Ple<br>sare to have you<br>be continuation<br>when a have a<br>per Continuation<br>when a have a<br>per Continuation<br>when a have a<br>per Continuation<br>when a have a<br>tact or you                                                                                                    | t my order<br>eccept<br>ut<br>t by<br>rder<br>ecy<br>twe at<br>dencia<br>by<br>asse<br>ur<br>twe<br>twe<br>twe<br>twe<br>twe<br>twe<br>twe<br>twe<br>twe<br>twe |

### สอบถามข้อมูลเพิ่มเติมได้ที่

อีเมล: vlservp@microsoft.com

**โทรศัพท์**: 001 800 441 0231 (หมายเลขโทรฟรี)

#### บริษัท ไมโครซอฟท์ (ประเทศไทย) จำกัด